L'ensemble des manipulations décrites ci-dessous ne sont pas unique, dans chaque cas il existe plusieurs possibilités de trouver son adresse IP

Attention dans les manipulations suivantes, les saisies sont sensibles à la casse, c'est-à-dire qu'il faut respecter les majuscules et les minuscules.

## Sous Windows :

- Ouvrir une console en tapant : cmd dans la barre de recherche puis cliquez sur D. Ð « invite de commande » Tapez ipconfig Invite de commandes sers\iean->ipconfig\_
- Pour obtenir les adresses IP et MAC de toutes les cartes réseaux de votre ordinateur, saisissez getmac ou ipconfig/all

|                                                                                                    |                               |                          |                             | Préférences Système |             |                                                                                                    |                                                                                                    |                                                                                                    |
|----------------------------------------------------------------------------------------------------|-------------------------------|--------------------------|-----------------------------|---------------------|-------------|----------------------------------------------------------------------------------------------------|----------------------------------------------------------------------------------------------------|----------------------------------------------------------------------------------------------------|
| Sous MacOs :                                                                                             | File<br>New<br>One<br>Général | Bureau et écono-         | Dock                        | Nission<br>Control  | Langue et   | ••• < < > ==                                                                                                    | Réseau<br>Coofiguration : Automatique                                                                                                    | Q Sucherstor                                                                                                    |
| <ul> <li>Cliquez sur Préférence Système.</li> <li>Ciquez sur Réseau.</li> <li>Puis sur Avancé</li> </ul> | Moniteurs                     | Économiseur<br>d'énergie | Clavier                     | Souris              | Trackpad    | Connect  Addition  Addition  Additi | Construction     Construction     C | Legistrative (NAC-1)<br>In description (NAC-1)<br>Internet & Constantial<br>Internet & Constantial<br>Internet |
| - Pour obtenir l'adresse IP ciquez sur TCP/IP.                                                           | iCloud                        | Comptes<br>Internet      | Mise à jour<br>de logiciels | Réseau              | Bluetooth   | 0-                                                                                                    | C Affecture / Kall W Th GOTE IS TOTO DOES MANAL                                                                                                    |                                                                                                    |
| - Pour obtenir l'adresse MAC cliquez sur matériel                                                        |                               |                          |                             | 🐨 WI-FI             | I-FI TCP/IP | DNS WINS 802.1X                                                                                                    | Proxys Matériel                                                                                                    |                                                                                                    |

## Sous Linux : Si vous utilisez Linux, il y a de forte chance que vous sachiez déjà le faire

- Tentez le raccourci de clavier classique pour ouvrir le terminal. Pressez simultanément sur les touches Ctrl + Alt + T de votre clavier. Si cela ne fonctionnait pas, allez sur « Applications » puis « Accessoires » et enfin sur « Terminal » à partir du menu principal du système. eth0
- Pour obtenir l'adresse IP saisissez : hostname -I

Link encap:Ethernet inet adr:10.0.0.7 Bcast:10.0.0.255 Masque: 255.255.255.0

Wi-Fi

Pour saisissez l'adresse Mac saisissez : ifconfig l'adresse MAC est HWaddr

## Sous Android :

- Touchez l'icône Réglages ou Paramètres suivant votre version d'Android (accessible très souvent en faisant un slide sur l'heure).
- Touchez l'icône A propos de la tablette / du téléphone.
- Touchez l'élément Etat.

## Sous IOS

- Touchez Réglage.
- Touchez WiFi
- Touchez Information.
- Pour l'adresse MAC, touchez Réglage, Général puis Informations (l'adresse MAC est appelée adresse Wi-Fi).